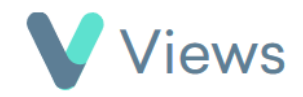

## How to Generate a Person Export Report

The Person Export tool enables users to generate a customised PDF report for a contact record. The report can contain data from a number of areas, including demographics, notes, questionnaire responses, outcomes and attendances. To use this tool:

• Hover over **Contacts** and select the relevant database, such as **Participants** • Search for the record using the **Search** box Search: • Click on the Eye icon to the right of the record 💿 Select **Export Report** from the sections on the Actions Menu Ð Edit Archive Delete Add To Favourites Anonymise Export Report

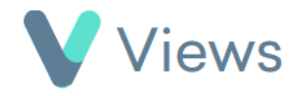

• Select the sections that you wish to include in the report and click **Print** to download. The date filters can be used to filter the content to a particular time period

| Person Fields |                                               |  |
|---------------|-----------------------------------------------|--|
|               | <ul> <li>Apply to all</li> </ul>              |  |
| Test          | □ Nickname                                    |  |
|               | ✓ Forename                                    |  |
|               | Surname                                       |  |
|               | Profile Picture                               |  |
| Demographic   | <ul> <li>Disability - please state</li> </ul> |  |
|               | ✓ Gender                                      |  |
|               | Ethnicity                                     |  |
|               | Disability                                    |  |
|               | C test share size trues                       |  |